## Hoe herstel je het wachtwoord van de Arvio Recorder via de mobiele app?

## Stappenplan:

- **Stap 1:** Klik op '**Wachtwoord Vergeten'** op de inlogpagina van je Uniview product. Controleer welke informatie je op deze pagina ziet.

|          | English         | _ |
|----------|-----------------|---|
| Username |                 |   |
| Password | Forgot Password |   |
|          | Login Breat     |   |

Als het e-mailadres dat direct onder de QR-code staat van jou is, kun je '**Mobiel-app'** gebruiken om zelf het wachtwoord voor dit apparaat te herstellen. (Zie stap 2)

Als het e-mailadres dat onder de QR-code staat **NIET** van jou is of je hebt geen toegang tot dat emailadres, maak dan een screenshot van deze QR-code en stuur deze naar <u>Support-</u> <u>intern@kommago.nl</u>. Wij helpen je om een beveiligingscode te krijgen om in te loggen.

| Retrieve Password |                                               |                                                                                                    | × |
|-------------------|-----------------------------------------------|----------------------------------------------------------------------------------------------------|---|
|                   | We will send the security code to:<br>set**** | Please scan the QR code to obtain the security<br>code (for admin only):<br>• EZLive: Me > Tool > Forget Device Password<br>• EZView: Local Config > Forget Device<br>Password |   |
| Security Code     |                                               |                                                                                                    |   |
|                   | Cancel                                        | Next                                                                                                    |   |

Als je je wachtwoord voor de NVR bent vergeten en je krijgt de volgende melding wanneer je op 'Wachtwoord Vergeten' klikt in de webinterface, ga dan eerst naar het scherm/GUI van de NVR om een gekoppeld e-mailadres in te stellen om het wachtwoord te kunnen herstellen.

| _        |                |               |                    | _           | English | _ |
|----------|----------------|---------------|--------------------|-------------|---------|---|
| Pleas    | e set linked i | Email address | in the local inter | face first. |         |   |
| Username | [              |               |                    |             |         |   |
| Password |                |               |                    | Forgot P    | assword |   |
|          |                |               |                    | -           |         |   |
|          |                |               |                    |             |         |   |

Klik op '**Wachtwoord Vergeten'** op de GUI van je NVR en stel een e-mailadres in voor het herstellen van het wachtwoord. Typ vervolgens je e-mailadres in.

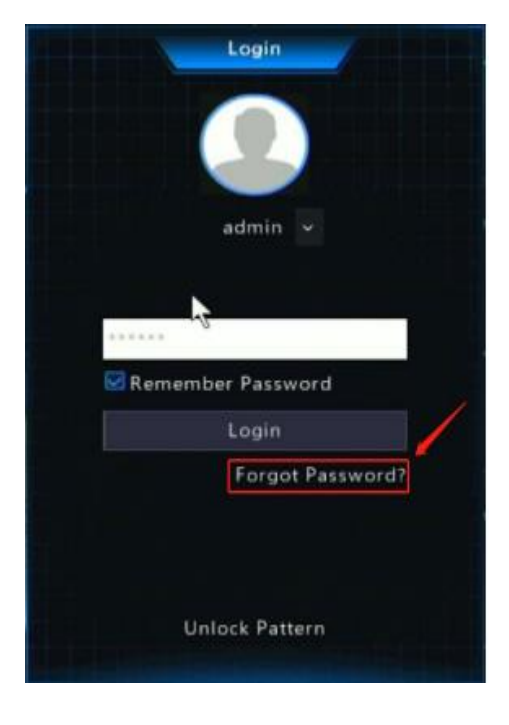

Stap 2: Herstel zelf het wachtwoord van je apparaat op UNV-Link.

Onder '**Mijn > Hulpmiddelen'**, klik op '**Wachtwoord apparaat vergeten'**. Scan de QR-code op de pagina '**Wachtwoord vergeten'** op het scherm, zodat er een beveiligingscode naar het gekoppelde e-mailadres wordt verzonden.

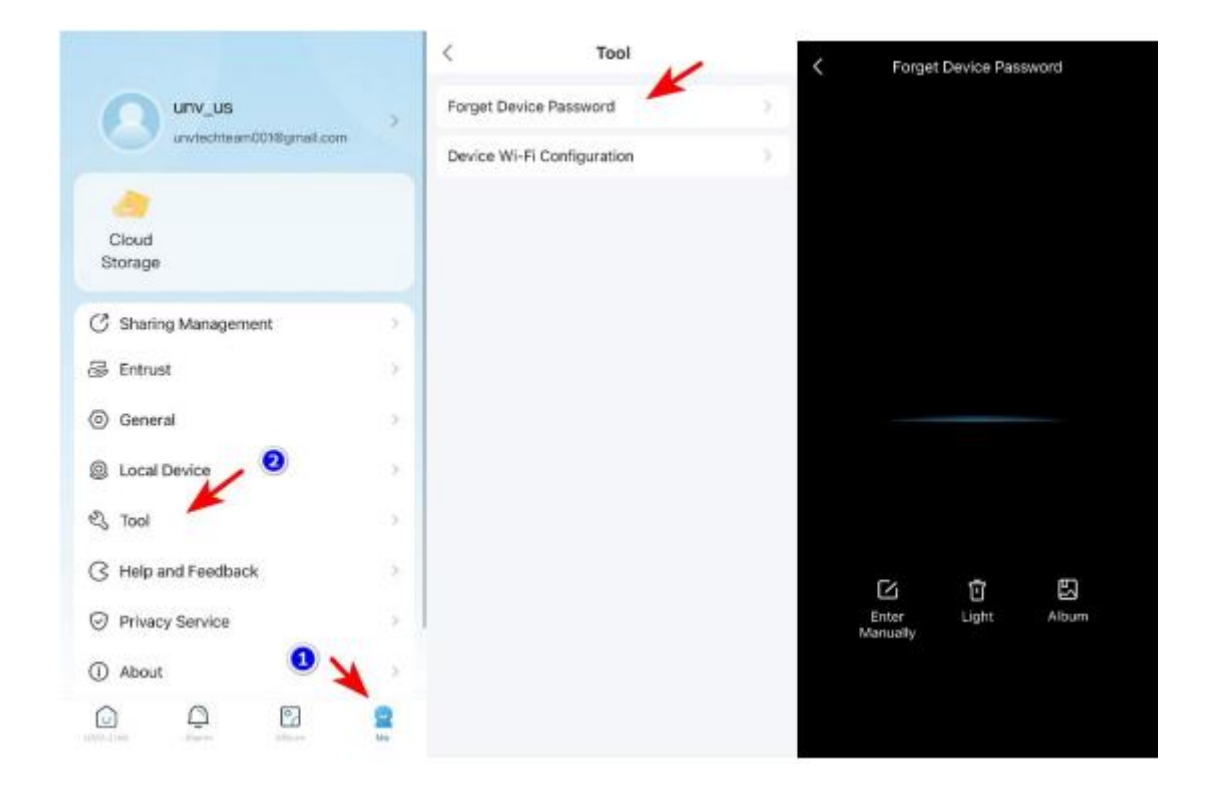